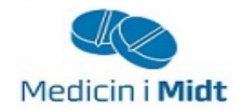

# NOVAX

# Medicin i Midt

Rapport i NOVAX

Rapoortgeneratoren anvendes for at kunne udskrive lister over patienter som får en given medicin.

| (t) NOVAX Windows - 19 april 2018 Uge 16 - Bruger: ***        | 1                                                       |  |  |  |  |  |  |  |
|---------------------------------------------------------------|---------------------------------------------------------|--|--|--|--|--|--|--|
| Hovedmenu Kommunikation Udskrifter Vedligeholdelse            | Systemfunktioner Import/Eksport Programmer Vindue Hjælp |  |  |  |  |  |  |  |
| Patient                                                       | Ret brugere                                             |  |  |  |  |  |  |  |
|                                                               | Brugertyper                                             |  |  |  |  |  |  |  |
|                                                               | Slet patient                                            |  |  |  |  |  |  |  |
| Booking                                                       | Ret cprnummer                                           |  |  |  |  |  |  |  |
| Dato: torsdag den 19. april 2018                              | Statistik over ydelser                                  |  |  |  |  |  |  |  |
| Kalandan Santid Cam tid                                       | 2 Rapport generator                                     |  |  |  |  |  |  |  |
| Kalender Søg tid Gem tid                                      | Indstillinger                                           |  |  |  |  |  |  |  |
| Henv. fo                                                      | Skift udseende                                          |  |  |  |  |  |  |  |
| Skema                                                         |                                                         |  |  |  |  |  |  |  |
| Normal Skema Månedsplan Manglende laboratoriesvar Opgaveliste |                                                         |  |  |  |  |  |  |  |

Rapportgeneratoren findes under Systemfunktioner (1) og dernæst Rapport generator (2)

Når rapportgeneratoren er åben, vælges Hovedfil: Recepter ved at trykke på pilen til højre (3)

| 1444 NOVAX Windows - 20 april 2018 Uge 16 - Bruger: ***        |                            |                                 |                  |          |       |  |  |  |
|----------------------------------------------------------------|----------------------------|---------------------------------|------------------|----------|-------|--|--|--|
| Hovedmenu Kommunikation U                                      | ldskrifter Vedligeholdelse | Systemfunktioner Import/Eksport | Programmer Vindu | ie Hjælp |       |  |  |  |
| 3 Hovedfil: Recepter                                           |                            |                                 |                  |          |       |  |  |  |
| Felter Kriterier Rækkefølge Tekster Udskrift<br>Tabeller       |                            |                                 |                  |          |       |  |  |  |
| Recepter                                                       | - Udskriv fe<br>Feltnavi   | elter T                         | ot Cr            | Start I  | Bred. |  |  |  |
|                                                                | Cpr                        |                                 |                  | 0,0      | 2,5   |  |  |  |
| Felter                                                         |                            |                                 |                  |          |       |  |  |  |
| Recnum<br>Id<br>Ordinationsid<br>Fmkreceptid<br>Laegeinitialer |                            |                                 |                  |          |       |  |  |  |

Fanen Felter: Her vælges hvad rapportgeneratoren skal ende med at udskrive

Cpr-nr. vælges ved at markere linjen Cpr i den nederste liste (4) og trykke Enter 4.

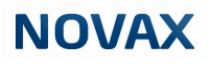

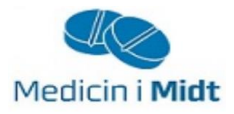

| NOVAX Windows - 23 april 2018 Uge 17 - Bruger: *** 🛛 🗆 🖾                                                            |                                                          |                  |                |                   |  |  |  |
|----------------------------------------------------------------------------------------------------|----------------------------------------------------------|------------------|----------------|-------------------|--|--|--|
| Hovedmenu Kommunikation Udskrifter V                                                                                | edligeholdelse Systemfunktioner Import/Ek                | sport Programmer | r Vindue Hjælp |                   |  |  |  |
| Hovedfil: Recepter<br>Rapport titel:<br>Felter Kriterier Rækkefølge Tekster Udsk                                    | ríft                                                     |                  |                | • Q 📽 🖬 D         |  |  |  |
| Tabeller<br>Recepter                                                                                                | ⊂ Udvalg —                                               |                  |                |                   |  |  |  |
|                                                                                                    | Feltnavn<br>Atckode<br>Oprettetdato                      | Type "           | Værdi<br>"     |                   |  |  |  |
| Felter Ts updt Ts updb Status Udlevering Oprettetdato Internetmodulordrenr Sentineluuid Rekvnr Udloebsdato Fnuxuuid | Kriterie type         Lig med (=)         Mindre end (<) | 6 ×              | Slet Udt       | tryk Startværdi 7 |  |  |  |

Fanen Kriterier: Her vælges de kriterier som skal sættes op for udvælgelsen af patienter.

l listen (5) vælges nedenstående ligeledes ved at trykke Enter 4:

- Atckode, ved kriterietype (6) vælges Lig med (=)
- Oprettet dato, ved kriterietype (6) vælges Interval (x-y)

Når kriterierne er valgt, sættes værdierne. Dette gøres ved at trykke på knappen startværdi (7)

| Kriterier, Recepter                 |    | 23       |
|-------------------------------------|----|----------|
| Atckode (=):<br>Oprettetdato (x-y): | 8  | 9        |
|                                     | ОК | Annuller |

Værdierne, som skal stå i felterne **Atckode** (8) og **Oprettetdato** (9) varierer alt efter hvilken pakke der skal fremsøges patienter til. Se side 3.

Ved yderligere spørgsmål kontakt regionens datakonsulenter eller klinikkens systemhus

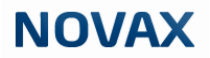

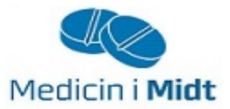

For at udskrive rapporten vælges fanen **Udskrift** (10) og dernæst knappen **Kør** (11). Derved bliver rapporten vist i pdf-format.

| NOVAX Wi  | ndows - 23 apri | 2018 Uge 17 - B   | ruger: ***      |                  |                  |            |        |             |     |       |   |
|-----------|-----------------|-------------------|-----------------|------------------|------------------|------------|--------|-------------|-----|-------|---|
| Hovedmenu | Kommunika       | tion Udskrifter   | Vedligeholdelse | Systemfunktioner | Import/Eksport   | Programmer | Vindue | Hjælp       |     |       |   |
|           | Hovedfil: Re    | cepter            |                 |                  |                  |            |        |             | •   | ् 🛩 🖬 |   |
| R         | apport titel:   |                   |                 |                  |                  |            |        |             |     |       |   |
| Felter Kr | iterier Rækkef  | ølge Tekster      | Jdskrift        |                  |                  |            |        |             |     |       |   |
|           | Font: Times     | New Roman         |                 | • 12 •           |                  |            |        |             |     |       |   |
|           | ✓ Udsl          | riv udvalgskriter | ier i rapporten | Benyt Al         | NSI              |            |        |             |     |       |   |
|           | Uds             | riv udelukkende   | totaler         | 🗌 Inkluder       | kolonnenavne     |            |        |             |     |       |   |
|           | Land            | skab              |                 | Semikol          | on som adskiller |            |        |             |     |       |   |
| O Printe  | il<br>r 🧿 Skærm | ⊙ Fil             |                 |                  |                  |            | Kom    | imaseparere | t 🔻 |       |   |
|           |                 |                   |                 |                  |                  |            |        |             |     |       |   |
|           |                 |                   |                 |                  |                  |            |        |             |     |       |   |
|           |                 |                   |                 |                  |                  |            |        |             |     |       |   |
|           |                 |                   |                 |                  |                  |            |        |             |     |       |   |
|           |                 |                   |                 |                  |                  |            |        |             |     |       |   |
|           |                 |                   |                 |                  |                  |            |        |             |     |       |   |
|           |                 |                   |                 |                  |                  |            | ( 1    | <u>1</u> Kø | r   | Lu    | k |
|           |                 |                   |                 |                  |                  |            |        |             |     |       |   |

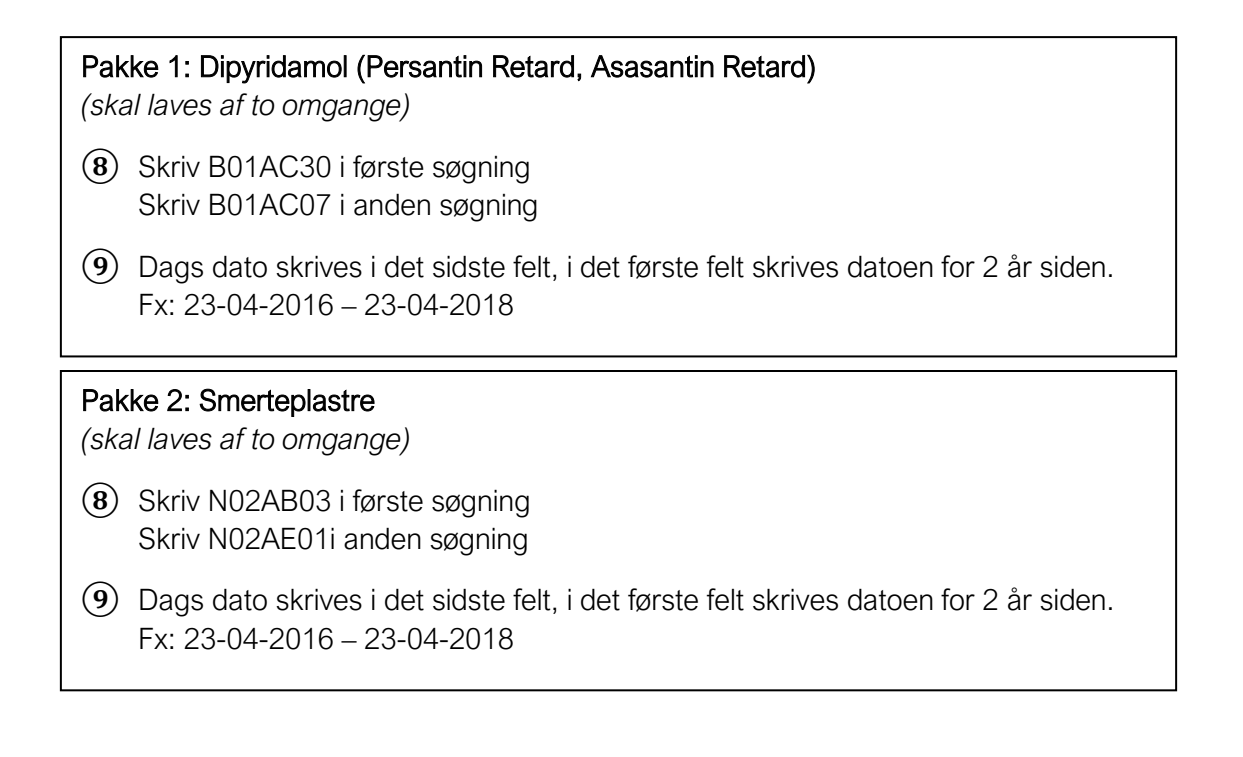

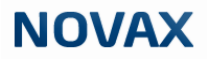

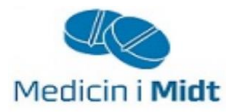

# Pakke 3: Protonpumpehæmmere (PPI)

- 8 Skriv A02BC
- Dags dato skrives i det sidste felt, i det første felt skrives datoen for 2 år siden.
   Fx: 23-04-2016 23-04-2018

Pakke 4: Lægemidler til behandling af overaktiv blæresyndrom (skal laves af to omgange)

- (8) Skriv G04BD i første søgning Skriv G04BD12 i anden søgning
- (9) Dags dato skrives i det sidste felt, i det første felt skrives datoen for 2 år siden. Fx: 23-04-2016 – 23-04-2018

## Pakke 5: Hurtigtvirkende opioider

- (8) Skriv N02A
- Dags dato skrives i det sidste felt, i det første felt skrives datoen for 2 år siden.
   Fx: 23-04-2016 23-04-2018

### Pakke 6: Steroid til inhalation

(skal laves af to omgange)

- (8) Skriv R03BA i første søgning Skriv R03AK i anden søgning
- (9) Dags dato skrives i det sidste felt, i det første felt skrives datoen for 2 år siden. Fx: 23-04-2016 – 23-04-2018

#### Pakke 7: Antidepressiva

(skal laves af to omgange)

- (8) Skriv N06AB i første søgning Skriv N06AX i anden søgning
- Dags dato skrives i det sidste felt, i det første felt skrives datoen for 2 år siden.
   Fx: 23-04-2016 23-04-2018

#### Pakke 8: NSAID

- 8 Skriv M01A
- (9) Dags dato skrives i det sidste felt, i det første felt skrives datoen for 2 år siden. Fx: 23-04-2016 – 23-04-2018